### 取引上手くん9のインストール時にエラーが表示される際の対処法

~Windows8、Windows8.1~

本ドキュメントは、Windows8/8.1のパソコンにおいて、取引上手くん9のインストールが正常にできなかった場合の対処 法をまとめたものです。

なお、インストールの手順そのものにつきましては、別ドキュメント(取引上手くん9のインストール説明書」または 「about.pdf」)をご覧ください。

●インストーラー(tj9wl.exe/tj9Demo.exe)を起動すると、「Windows ユーザー名に全角が含まれています。PostgreSQL は、インストールされません」のエラーが出る。

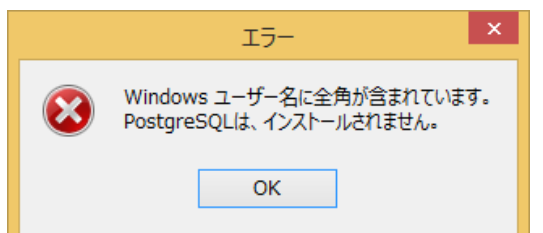

→半角の Windows ユーザーを追加してインストールします。 方法につきましては、2ページ~をご覧ください。

●インストールを進めていくと、「Failed to load SQL modules into the database cluster」というエラーが表示され、インス トールが中断されてしまう

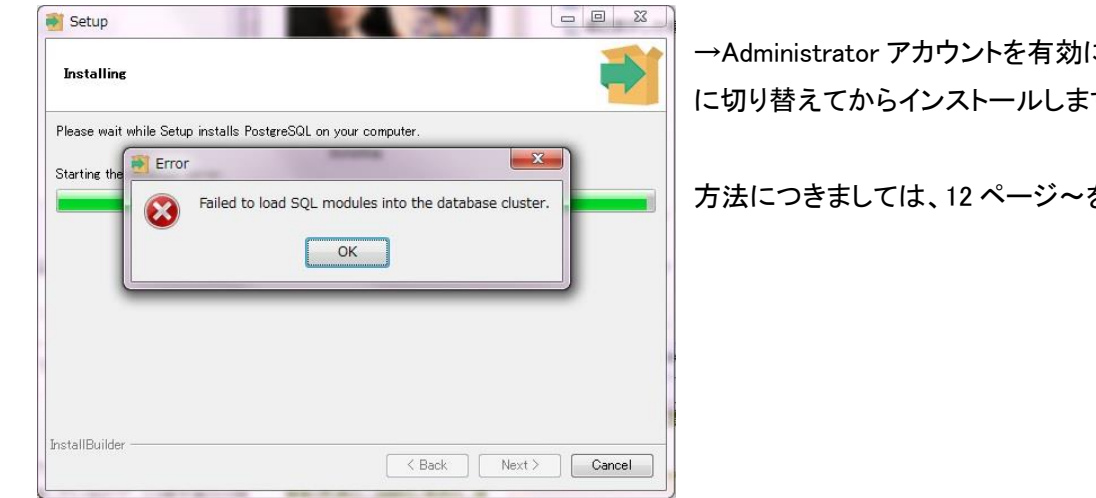

→Administrator アカウントを有効にし、Administrator アカウント に切り替えてからインストールします。

方法につきましては、12ページ~をご覧ください。

●「Windows ユーザー名に全角が含まれています。PostgreSQL は、インストールされません」のエラーが出る。 手順 1

※管理者権限のある Windows ユーザーでログインした上で、以下の処理を行ってください。

スタート画面で、マウスカーソルを右下の「-」マークに合わせ(マウスのボタンは押さないでください)、 そこから上に移動させてください。

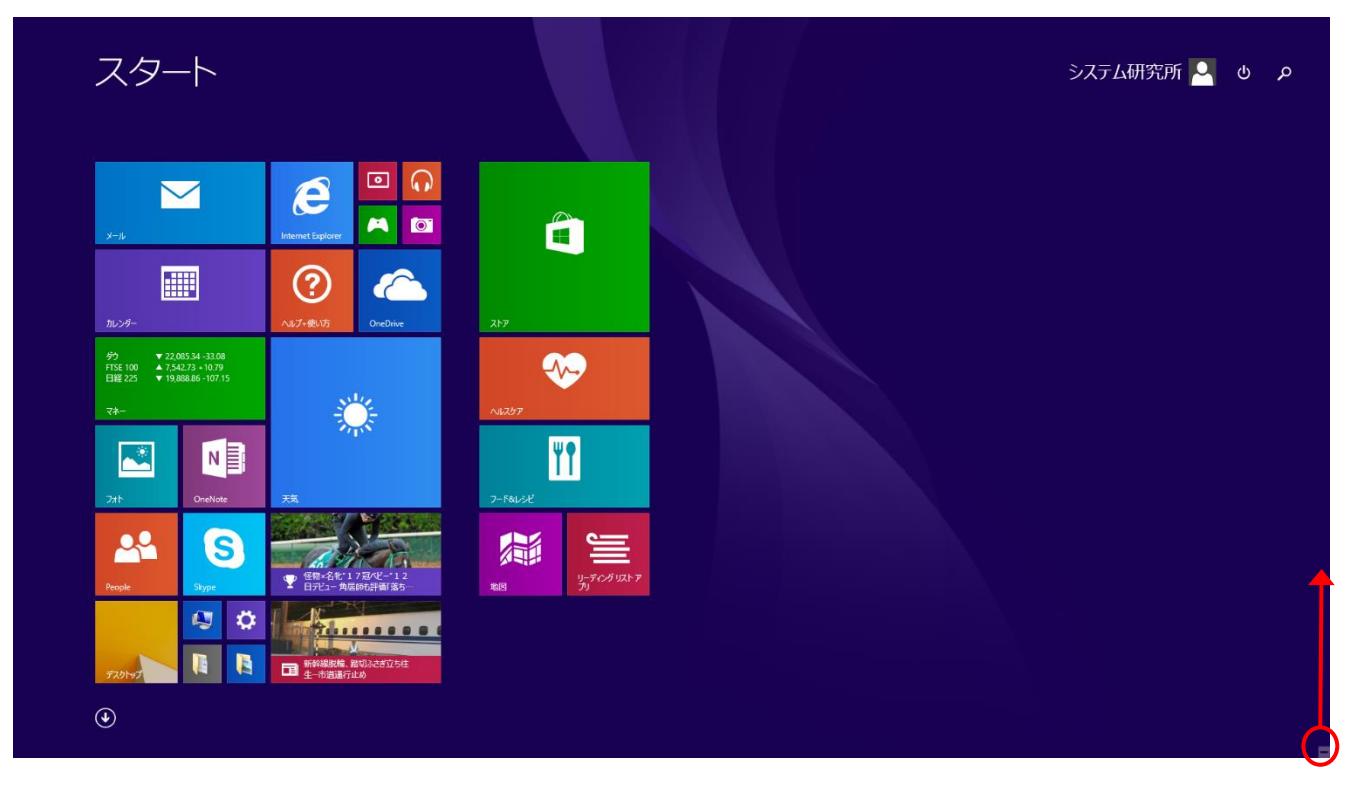

すると、下図のように、「検索」「共有」・・・などの帯が右側に表示されますので、

「設定」(歯車のマーク)をクリックしてください。

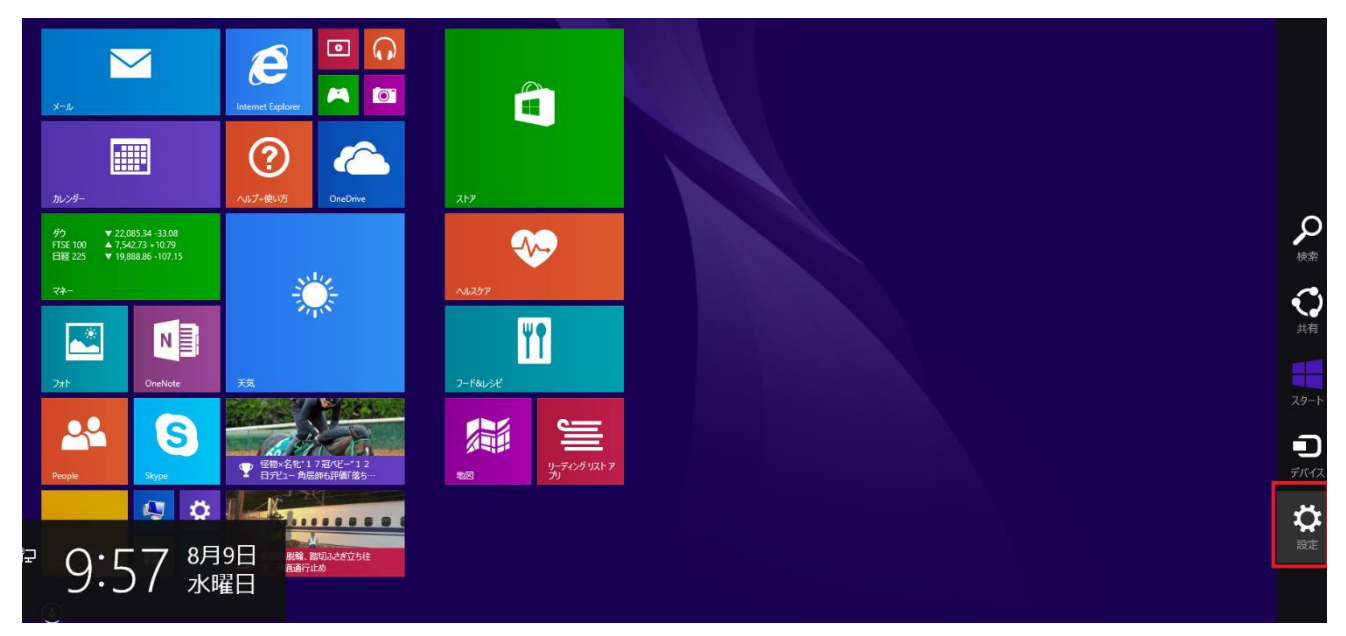

右下の「PC 設定の変更」をクリックしてください。

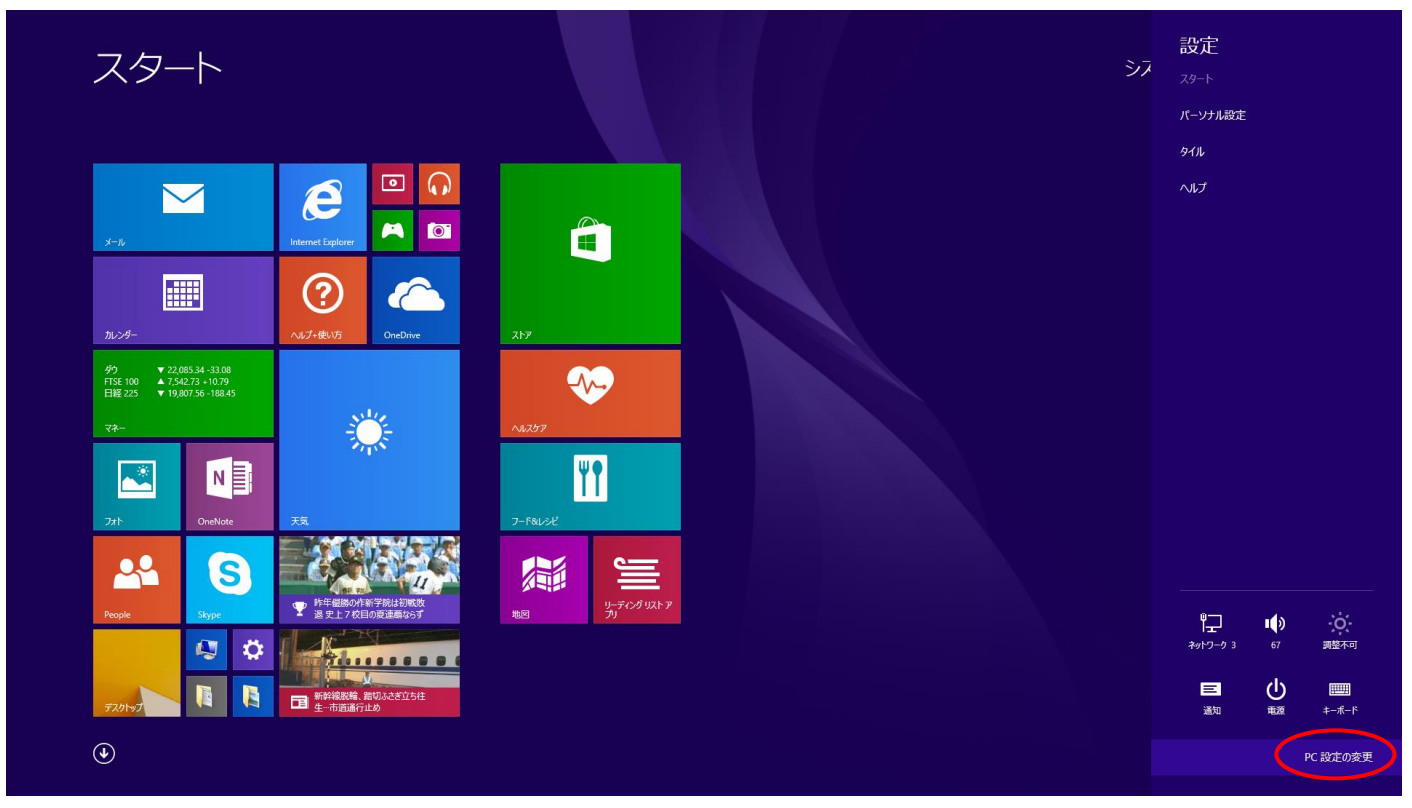

## 手順 3

「アカウント」をクリックしてください。

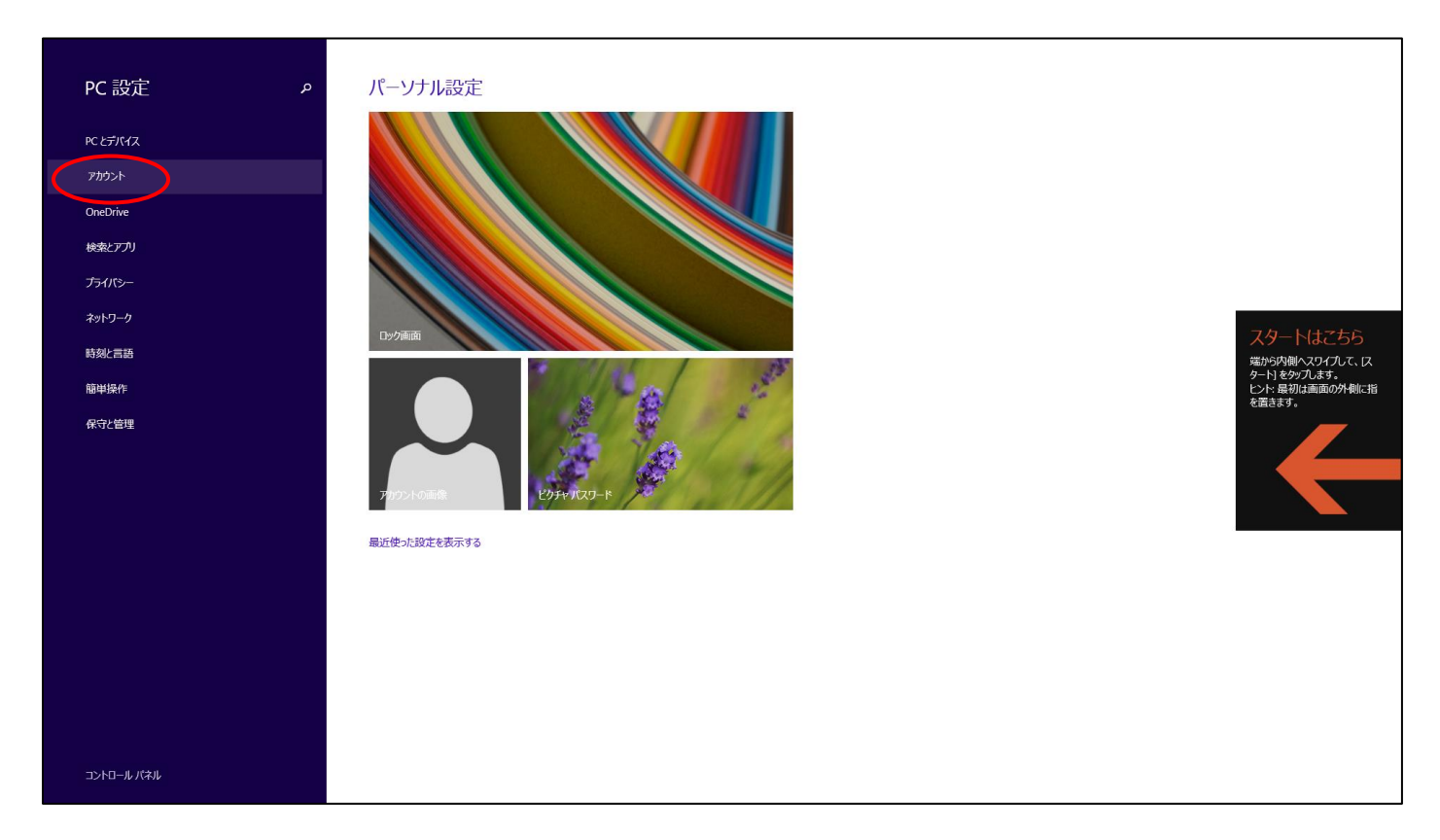

「その他のアカウント」をクリックしてください。

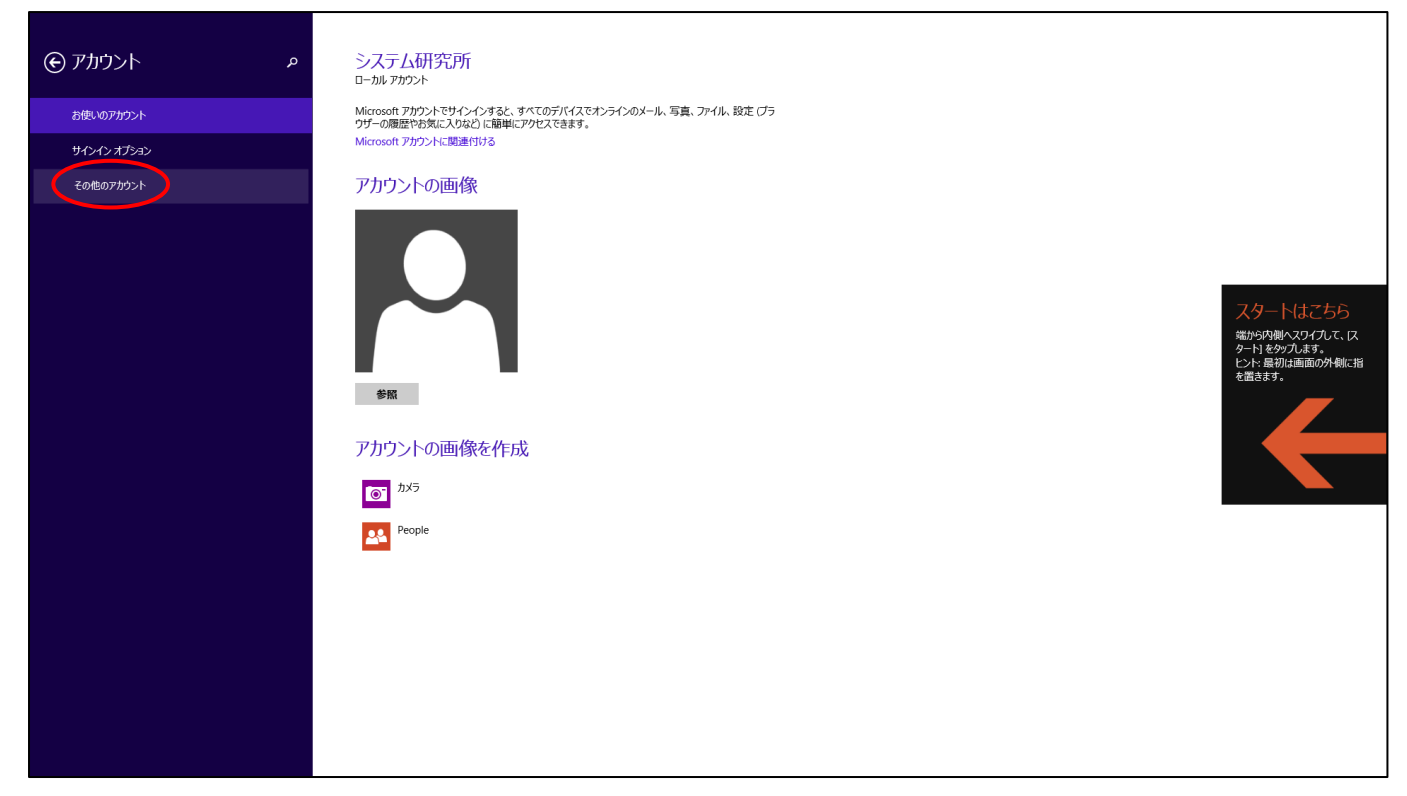

## 手順 5

「アカウントを追加する」をクリックしてください。

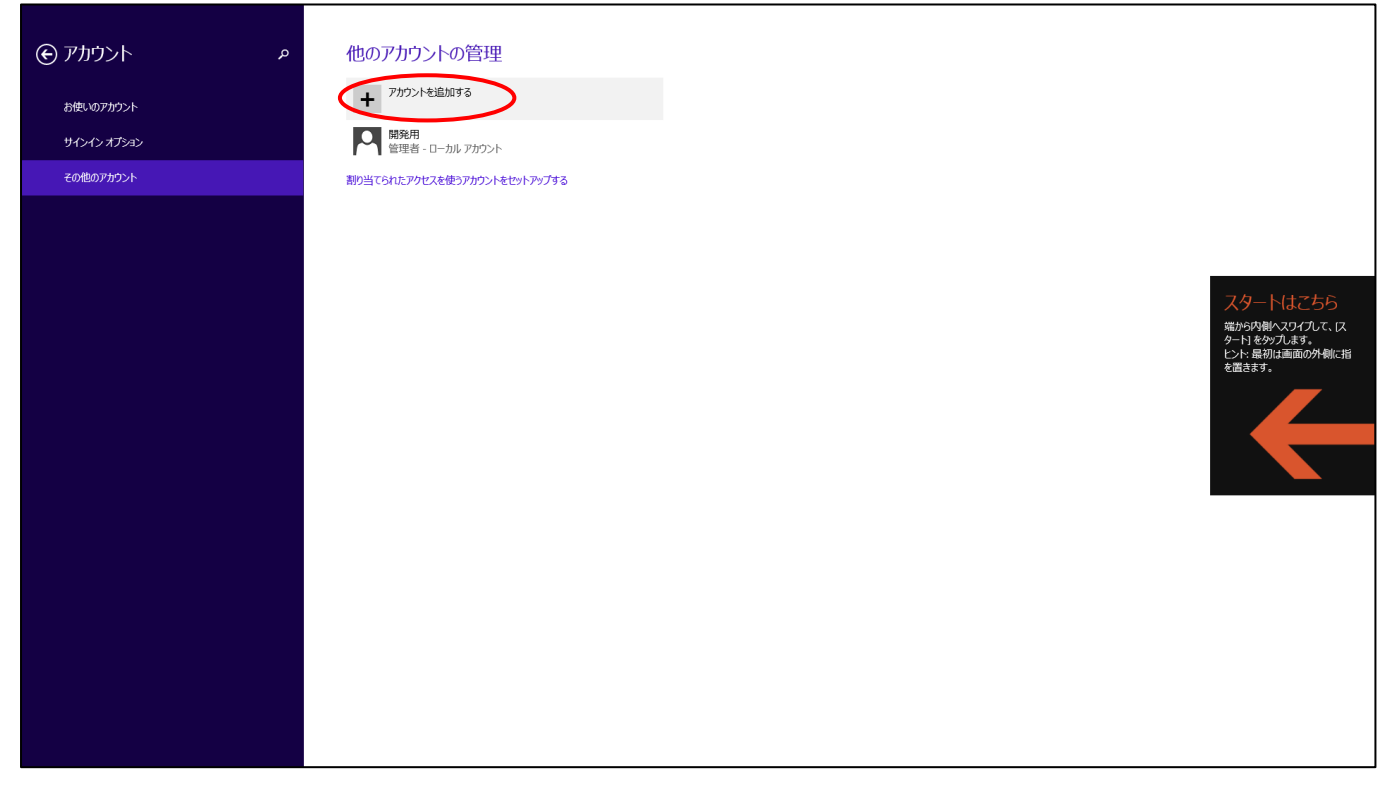

メールアドレス欄は空欄のままで、「Microsoft アカウントを使わずにサインインします(お勧めしません)」をクリックしてく ださい。

| このユーザーのサインイン方法<br>Windows へのサインインに使うメールアドレスを入力してください (Microsoft のサービスへのサインインに使うメー<br>ルアドレスがわかっている場合はそれを入力) |                                                                       |
|----------------------------------------------------------------------------------------------------|-----------------------------------------------------------------------|
| メール アドレス                                                                                                   |                                                                       |
| メールアドレスの新規登録                                                                                               |                                                                       |
| サインインすると、すべてのデバイスでオンラインのメール、写真、ファイル、設定(プラウザーの履歴やお気に入りなど)<br>に簡単にアクセスできます。同期された設定はいつでも管理できます。               | スタートはこちら<br>縦から外熱ハスワイカて、「ス<br>タート」をかってします。<br>とかに表別は画面の外側に指<br>を置きます。 |
|                                                                                                    |                                                                       |
| プライパシーに関する声明                                                                                               |                                                                       |
| Microsoft アカウントを使わずにサインインする(お勧めしません)                                                                       |                                                                       |
| <u> 淡へ</u> キャンセル                                                                                           |                                                                       |

## 手順 7

「ローカルアカウント」をクリックしてください。

| <ul> <li>         ・・・・・・・・・・・・・・・・・・・・・・・・・・・・・</li></ul> | スタートはこちら<br>端から入側へスワイルて、 IX<br>ターリをかったます。<br>とかに見が通道のの外側に指<br>を置きます。 |
|-----------------------------------------------------------|----------------------------------------------------------------------|
| Microsoft アカウント ローカル アカウント *ャンセル                          |                                                                      |

「ユーザーの追加」の画面が表示されましたら、「ユーザー名」の欄に、半角の英数のみから構成されたユーザー名を入 カしてください(全角カナ、全角英数、全角スペース、漢字、機種依存文字などは使用しないでください)

| ● ユーザーの追加<br>思い出しやすく、他人にはわかりにくいりてクードを選んでくたさい、ま | 気れた場合は、ヒントを表示します。                             |
|------------------------------------------------|-----------------------------------------------|
| ユーザー名 hankaku_user                             |                                               |
| パスワード ・・・・                                     | スタートはこちら                                      |
| パスワードの確認入力                                     | 端から内観へスワイルで、ス<br>クードを分り入ます。<br>トント 鼻い作声面の外側に珍 |
| ノにスワードのヒント hind                                | × eāsty.                                      |
|                                                | **>th                                         |

パスワードやヒントなどは、ご自由に設定していただいて構いません(ただし、パスワードは忘れないように、かつ、第三 者に知られないようにしてください)

入力がお済みになりましたら、「次へ」ボタンを押してください。

## 手順 9

「完了」ボタンをクリックしてください。

| ユーザーの追加<br>2001-ザーが、この PC にサインインできます。                                                                           |                                                                     |
|----------------------------------------------------------------------------------------------------|---------------------------------------------------------------------|
| hankaku_user<br>ローカル アカウント<br>ローカル アカウント<br>ローカル アカウントの場合、ファミリー セーフティを有効にすると、お子様の PC 使用状況のレポートを受け<br>取るごとができます。 | スタートはごちら<br>端から内朝へなりてんて、「ス<br>タートをジフルます。<br>とント最初は画面の外側に指<br>を描きます。 |
| T                                                                                                    |                                                                     |

次に、作成したユーザーに管理者権限を付与します。

手順8で作成したユーザーが「他のアカウントの管理」欄に表示されますので、そのユーザーをクリックしてください。

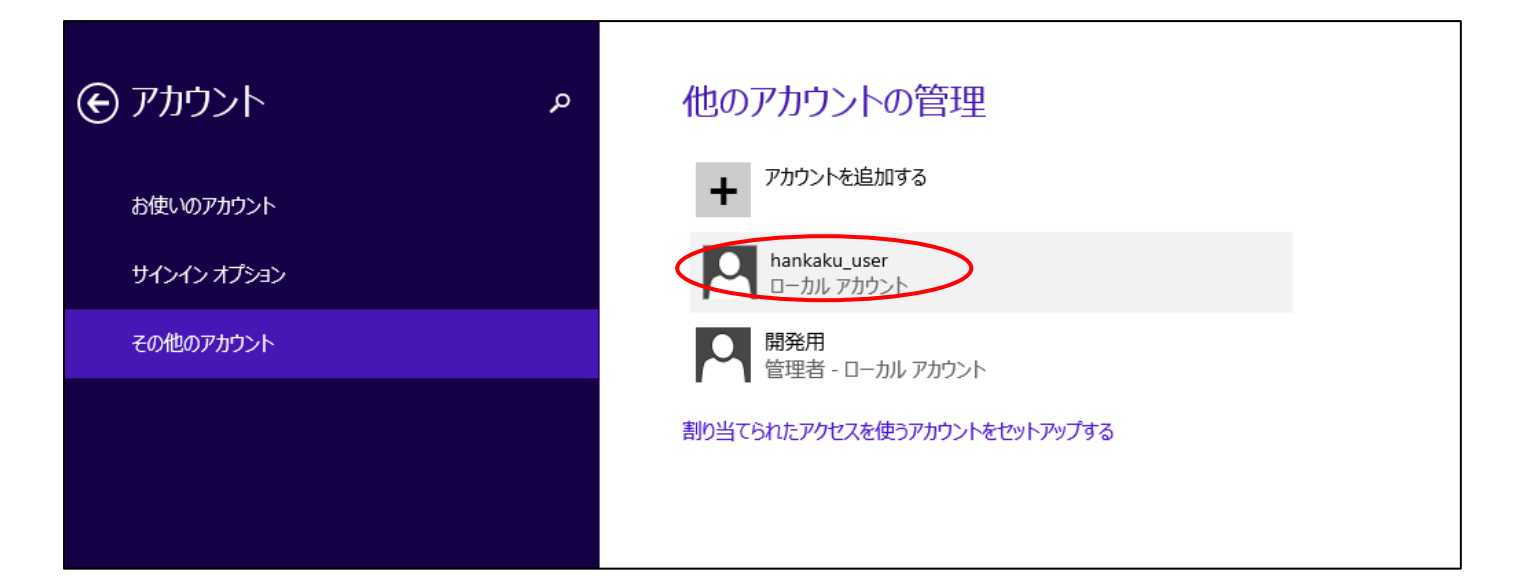

### 手順 11

「編集」「削除」のボタンが表示されます。「編集」を押してください。

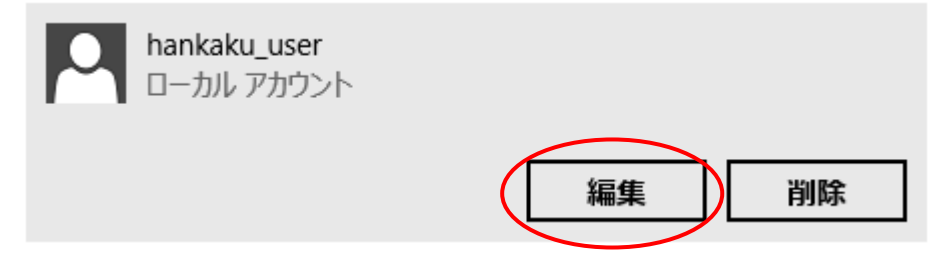

## 手順 12

「アカウントの種類」欄が「標準ユーザー」となっていますので、「管理者」に選択を変更してください。続いて、OK ボタンを 押してください。

| アカウントの編集<br>Pankaku_user<br>ローカルアカウント |                  |
|---------------------------------------|------------------|
| アカウントの種類<br>標準ユーザー                    |                  |
|                                       | ОК <b>+</b> т>tл |
| 管理者                                   |                  |

マウスカーソルを右上に移動させると、×ボタンが表示されます。×ボタンを押して、PC 設定の画面を閉じてください。 (×ボタンが表示されない場合、カーソルを左上に移動し、デスクトップの画面をクリックしてください)

| 0           |                                                                                           |
|-------------|-------------------------------------------------------------------------------------------|
| ም           | システム研究所<br>ロ-助7707ト                                                                       |
| お使いのアカウント   | Microsoft アがクントでサインインすると、タイてのデバイズでオンラインのメール、写真、ファイル、設定(プラ<br>クザーの開催や方気に入りなど)に確認にアクセンできます。 |
| サインイン オプション | Microsoft 72/2ンドに関連件目はる                                                                   |
| その他のアカウント   | アカウントの画像                                                                                  |
|             | 85                                                                                        |
|             | アカウントの画像を作成                                                                               |
|             | 105                                                                                       |
|             | A Pople                                                                                   |
|             |                                                                                           |
|             |                                                                                           |
|             |                                                                                           |
|             |                                                                                           |
|             |                                                                                           |

#### 手順 14

取引上手くんのインストーラが、デスクトップやマイドキュメントなどにある場合は、外付け HDD や USB メモリなどに移動 させてください。

CD からのインストールの場合や、C:の中などにインストーラがある場合は、本手順は不要です。

※この後の手順でユーザーの切り替えを行いますが、デスクトップに置いたファイルは、ユーザーを切り替えると、表示されなくなってしまうため、上記のような手順が必要になります。

※取引上手くん 9 の WEB ライセンス版の場合、「tj9wl.exe」というファイル(体験版の場合は「tj9Demo.exe」というファイルが、インストーラになります。

現在起動しているソフトがありましたら、全て終了してください。

(本ドキュメントを、同じパソコンで読みながら進められている場合、大変お手数ですが、他のパソコンで開くか、本ドキュメントを 印刷してください)

続いて、デスクトップの画面から、左下の旗のマークで右クリッ クをして、「シャットダウンまたはサインアウト」→「サインアウト」 の順に選択してください。

(誤ってシャットダウンしてしまった場合は、再度起動し、次の手順に進んでください)

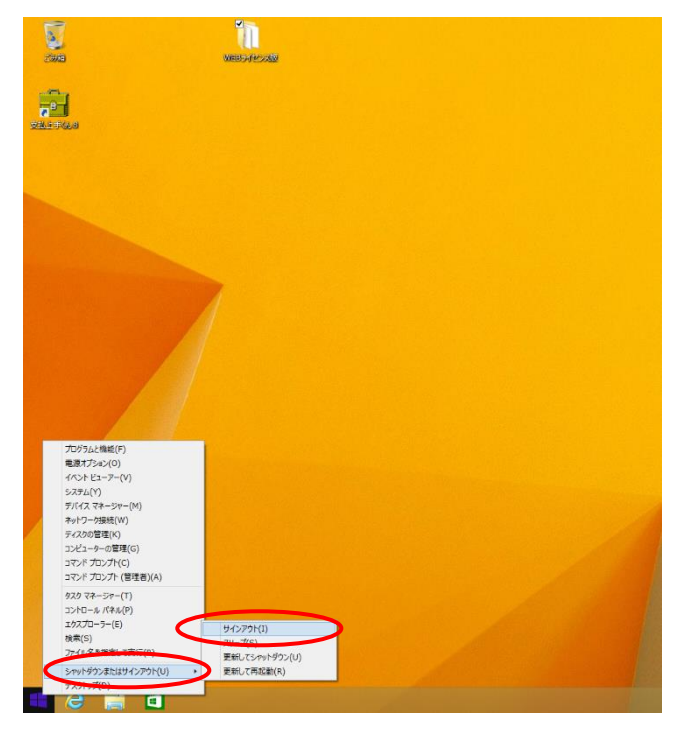

### 手順 16

起動時の画面になります。画面のどこかを1回クリックすると、ユーザー名の一覧が表示されます。 手順8で作成したユーザー名を選択してください。その際に設定したパスワードを入力するとサインインできます。 サインイン後、初回起動時の画面が表示されるため、操作ができるようになるまでしばらくお時間がかかります。

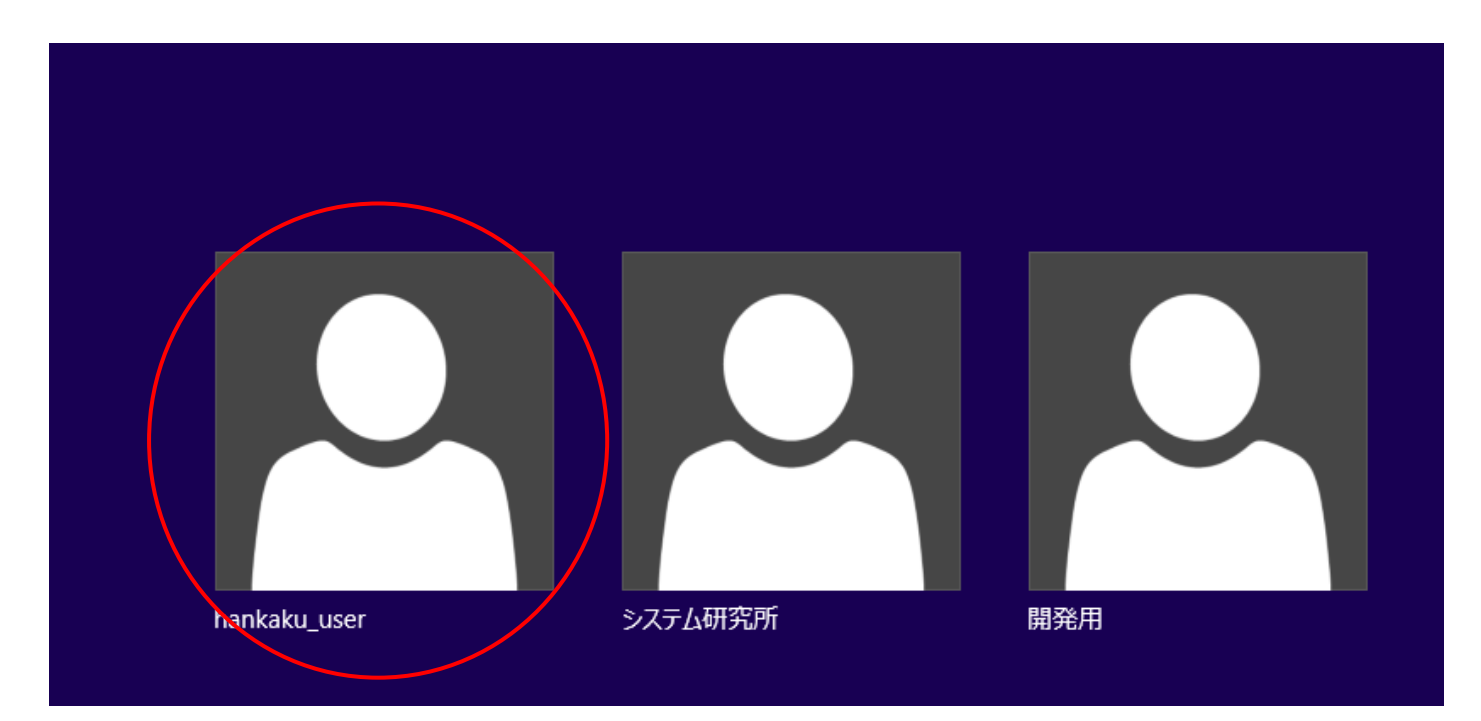

操作ができる状態になりましたら、インストール CD がある場合は CD をパソコンに挿入してください。 手順 14 でインストーラを外付け HDD などに移動していた場合は、外付けを接続の上、インストーラを開いてください。

(インストールの手順につきましては、別紙「取引上手くん9のインストール説明書」または「about.pdf」をご参照ください。 体験版の場合は、「手順書」のページをご覧ください)

| 別品品を                                      |                                       | W                | 'EBライセンス版  |          |     | -            |          |
|-------------------------------------------|---------------------------------------|------------------|------------|----------|-----|--------------|----------|
| フ <u>Eル</u> ホーム 共有<br>H S<br>④ → ↑ ▲ ト P( | 表示<br><br>C → HD-LCU3 (E:) → WEBライセンズ | 5 ⊳              |            |          | ~ C | WEBライセンス版の検索 | ~ 省<br>م |
| ☆ お気に入り                                   | □ 名前 ^                                | 更新日時             | 種類         | サイズ      |     |              |          |
| 🚺 ダウンロード                                  | 퉬 hermes                              | 2017/08/08 16:23 | ファイル フォルダー |          |     |              |          |
| 📰 デスクトップ                                  | 퉬 licence                             | 2017/08/08 16:25 | ファイル フォルダー |          |     |              |          |
| 🧾 最近表示した場所                                | 퉬 manual                              | 2017/08/08 16:26 | ファイル フォルダー |          |     |              |          |
|                                           | 퉬 postgresql                          | 2017/08/08 16:26 | ファイル フォルダー |          |     |              |          |
| PC 📃                                      | 퉬 サンプルデータ                             | 2017/08/08 16:27 | ファイル フォルダー |          |     |              |          |
|                                           | autorun                               | 2008/05/30 14:20 | セットアップ情報   | 1 KB     |     |              |          |
| 📬 ネットワーク                                  | msvcr100.dll                          | 2010/03/18 9:15  | アプリケーション拡張 | 753 KB   |     |              |          |
|                                           | C 📓 Setup                             | 2017/05/24 9:53  | アプリケーション   | 3,061 KB |     |              |          |
|                                           | Secoprilescent                        | 2010/09/12 14:47 | CONF ファイル  | 1 KB     |     |              |          |
|                                           | wcredist_x86                          | 2016/09/30 9:56  | アプリケーション   | 6,354 KB |     |              |          |
|                                           | 2lib1.dll                             | 2012/05/10 23:52 | アプリケーション拡張 | 65 KB    |     |              |          |
|                                           | 122 招き猫                               | 2007/04/10 14:57 | ICO ファイル   | 1 KB     |     |              |          |
|                                           |                                       |                  |            |          |     |              |          |
|                                           |                                       |                  |            |          |     |              |          |
|                                           |                                       |                  |            |          |     |              |          |
|                                           |                                       |                  |            |          |     |              |          |
|                                           |                                       |                  |            |          |     |              |          |
|                                           |                                       |                  |            |          |     |              |          |
|                                           |                                       |                  |            |          |     |              |          |
|                                           |                                       |                  |            |          |     |              |          |
|                                           |                                       |                  |            |          |     |              |          |
|                                           |                                       |                  |            |          |     |              |          |
|                                           |                                       |                  |            |          |     |              |          |
|                                           |                                       |                  |            |          |     |              |          |
| 12 個の項目                                   |                                       |                  |            |          |     |              | 800 E    |

※本手順を行っても、エラーが表示されてインストールできない場合、お手数ですが、販売店もしくは販売代理店にお問い合わせください。

### 手順 18

「取引上手くん 9 をインストールしました」のメッセージが表示されれば 成功です。

|   | 情報                 | × |
|---|--------------------|---|
| i | 取引上手くん9をインストールしました |   |
|   | ОК                 |   |

インストールが成功した後は、元のユーザー(全角ユーザー)にログインしなおして取引上手くん9をお使いいただいても 構いません。

# ※手順 1~12 で作成した半角ユーザーを削除する手順

作成したユーザーが不要な場合のみ以下の処理を行ってください。

手順 1~4 の方法で、「他のアカウントの管理」画面を再度表示してください。 該当ユーザーの部分をクリックすると「削除」のボタンが有効になりますので、「削除」を押してください。 確認メッセージが出ますので「アカウントとデータの削除」を押してください。

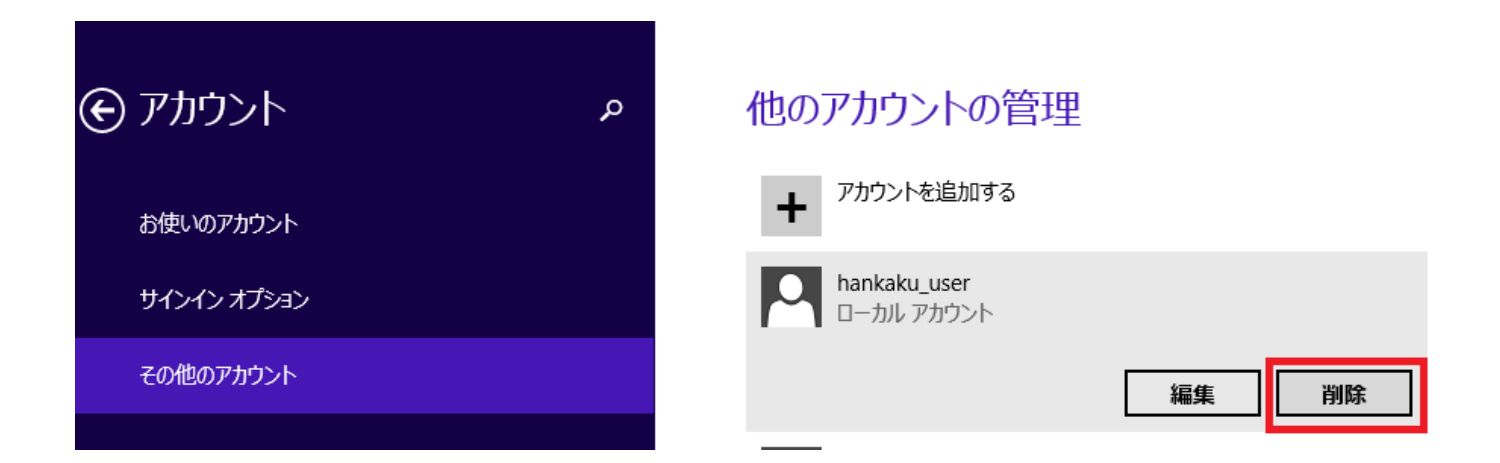

# ●インストールの途中に「Failed to load SQL modules into the database cluster」という エラーメッセージが表示されて完了できない

## 手順1

※パソコン起動直後のユーザー選択時に、Administrator というユーザーが既に表示されている場合は、手順 1~4 は行わず、手順 5 まで進んでください。

※管理者権限のある Windows ユーザーでログインした上で、以下の処理を行ってください。

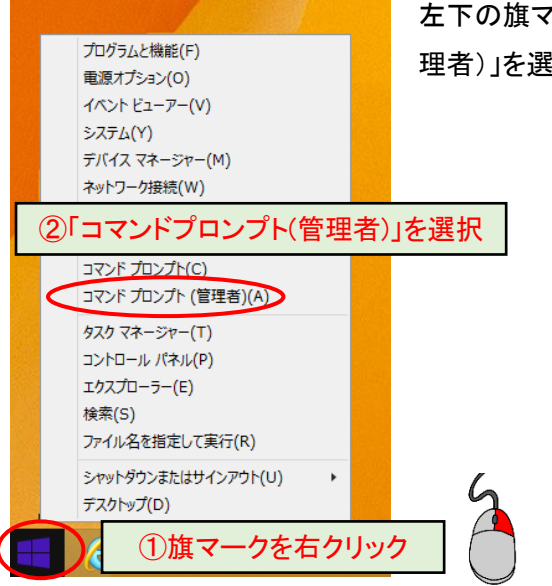

左下の旗マークを右クリックし、表示されるメニューの中から、「コマンドプロンプト(管理者)」を選択してください。

※「コマンドプロンプト(管理者)」がリストにない場合

「C:」→「Windows」フォルダ→「System32」フォルダを開き、その中の「cmd」または「cmd.exe」を右クリックし、「管理者として実行」を選択してください。

| 1N I 💽 1N = I          |                                      |                  | System     | 32                       |                 | - 🗆 ×      |
|------------------------|--------------------------------------|------------------|------------|--------------------------|-----------------|------------|
| ファイル ホーム 共有            | 表示                                   |                  |            |                          |                 | ~ <b>?</b> |
| 🛞 🏵 🔻 🕆 📕 🕨 Pi         | C → ローカル ディスク (C:) → Windows → Syste | m32 →            |            |                          | ✓ C System32の検索 | م          |
|                        | □ 名前 ^                               | 更新日時             | 種類         | サイズ                      |                 | ^          |
|                        | S clusapi.dll                        | 2014/11/21 13:46 | アプリケーション拡張 | 張 422 KB                 |                 |            |
| ■ デフカトップ               | Consta 32.dll                        | 2014/11/21 13:47 | アプリケード     |                          |                 |            |
| ■ 7 × 71 92 ◎ 最近表示した場所 | C md                                 | 2014/11/21 13:46 | アプリケー      | 囲((0)                    |                 |            |
| ACCESSION OF ANTI      | 🗞 cuidext.dll                        | 2014/11/21 13:46 | アプリケー      |                          | _               |            |
| r PC                   |                                      | /21 13:47        | דעיד איד   | 管理者として実行(A)              |                 |            |
|                        |                                      | /21 13:46        | アプリケー      | The Lorentian State (D)  | -               |            |
| 🗣 ネットワーク               | 😼 cmdl32                             | 2014/11/21 13:47 | 77         |                          |                 |            |
|                        | 🗟 cmifw.dll                          | 2014/11/21 13:47 | ליז (2     | )  管理者として実行  を]          | 巽択              |            |
|                        | 🗟 cmipnpinstall.dll                  | 2013/08/22 22:25 | 77         |                          |                 |            |
|                        | 🔊 cmlua.dll                          | 2014/11/21 13:47 | アプリケー      |                          |                 |            |
|                        | cmmon32                              | 2014/11/21 13:47 | アプリケー      | 送る(N)                    |                 |            |
|                        | Cmpbk32.dll                          | 2014/11/21 13:47 | アプリケー      |                          | -               |            |
|                        | 👹 cmstp                              | 2014/11/21 13:47 | アプリケー      | t刀り取り(T)                 |                 |            |
|                        | 🚳 cmstplua.dll                       | 2014/11/21 13:47 | アプリケー      | 40 JHX J(1)              |                 |            |
|                        | S cmutil.dll                         | 2014/11/21 13:47 | アプリケー      | ⊐ピ–(C)                   |                 |            |
|                        | S cngcredui.dll                      | 2014/11/21 13:46 | アプリケー      | (-)                      |                 |            |
|                        | S cngprovider.dll                    | 2014/11/21 13:46 | アプリケー      | こっ、トカットの/左成(c)           |                 |            |
|                        | 🔊 cnvfat.dll                         | 2017/06/07 5:38  | アプリケー      | ンヨー11/JV110/(FDL(S)      | 1               |            |
|                        | cob-au.rs                            | 2013/08/22 20:43 | RS 771     | 当期会(D)                   |                 |            |
|                        | CodeSiteExpressPkg220.bpl            | 2015/03/12 5:00  | BPL 77-    | Hikk (D)                 |                 |            |
|                        | i cofire                             | 2014/11/21 13:46 | 7795-      | 名前の変更(M)                 |                 |            |
|                        | S cofiredm.dll                       | 2014/11/21 13:46 | アノリケー      | -Husesser((-))           |                 |            |
|                        | 🚳 colbact.dll                        | 2014/11/21 13:46 | アノリケー      |                          |                 |            |
|                        |                                      | 2015/12/05 14:58 | アノリケー      | $J \sqcup \Lambda T (K)$ |                 |            |
|                        | 🔤 colorcpi                           | 2014/11/21 13:4/ | アノリケー      | 25 610 KB                |                 | ~          |
| 3,319 個の項目             |                                      | 2014/11/21 13:47 | アフレナーションもん | ₩ DIUKK                  |                 |            |

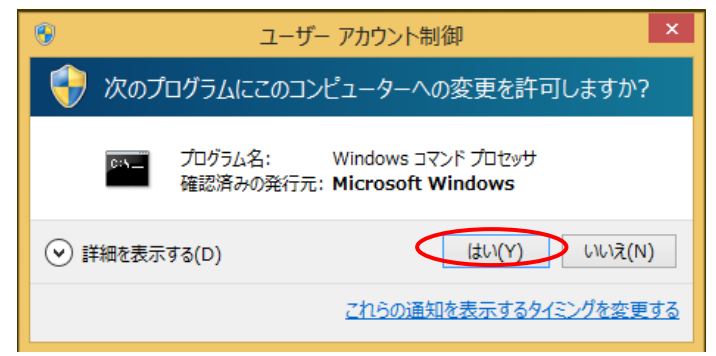

## 手順 3

下図のような黒い画面(コマンドプロンプト)が表示されます。

カーソルが点滅している箇所から、以下のコマンドを入力してください。

net user Administrator /active:yes

その後、Enter キーを押してください。

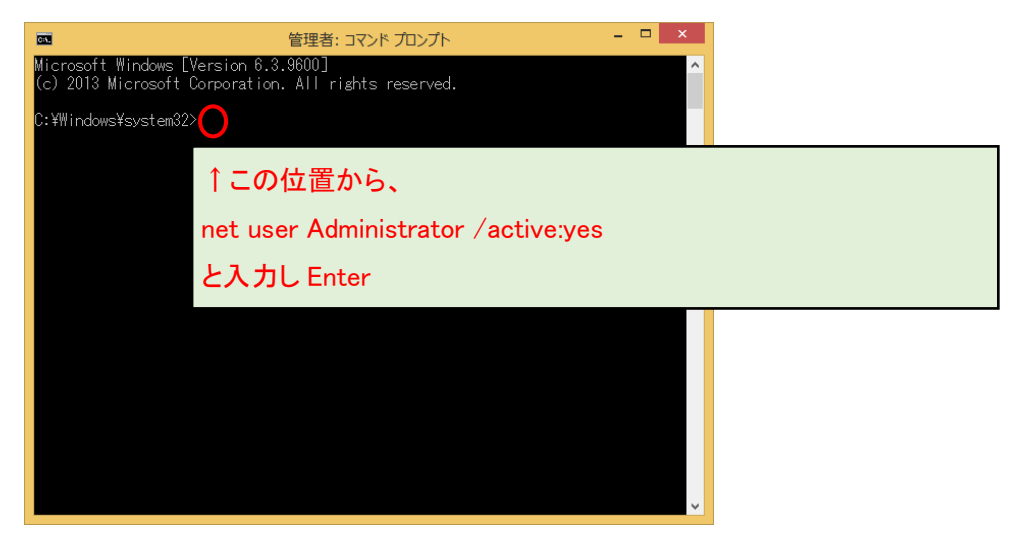

※Administrator の先頭が大文字の A であることにご注意ください。また、Administrator と/の間に半角スペースが必須です。:はセミコロンでなく、コロンです。

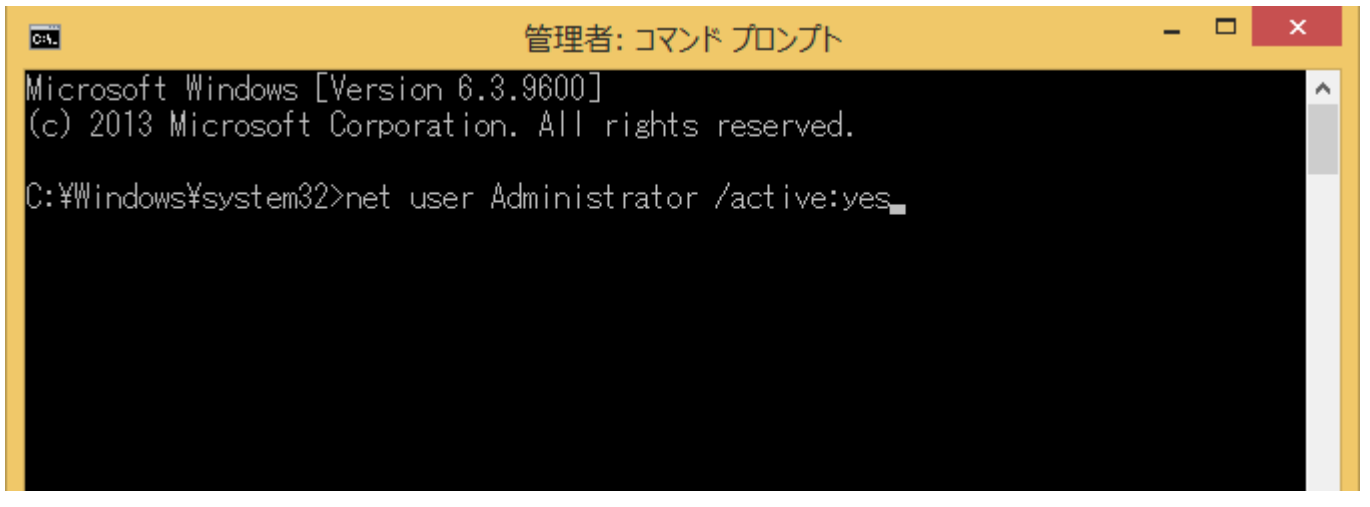

図のようなメッセージが表示されましたら「はい」を選択して ください(表示されないこともあります)。

「コマンドは正常に終了しました。」と表示されましたら、右上の×ボタンで黒い画面を閉じてください。

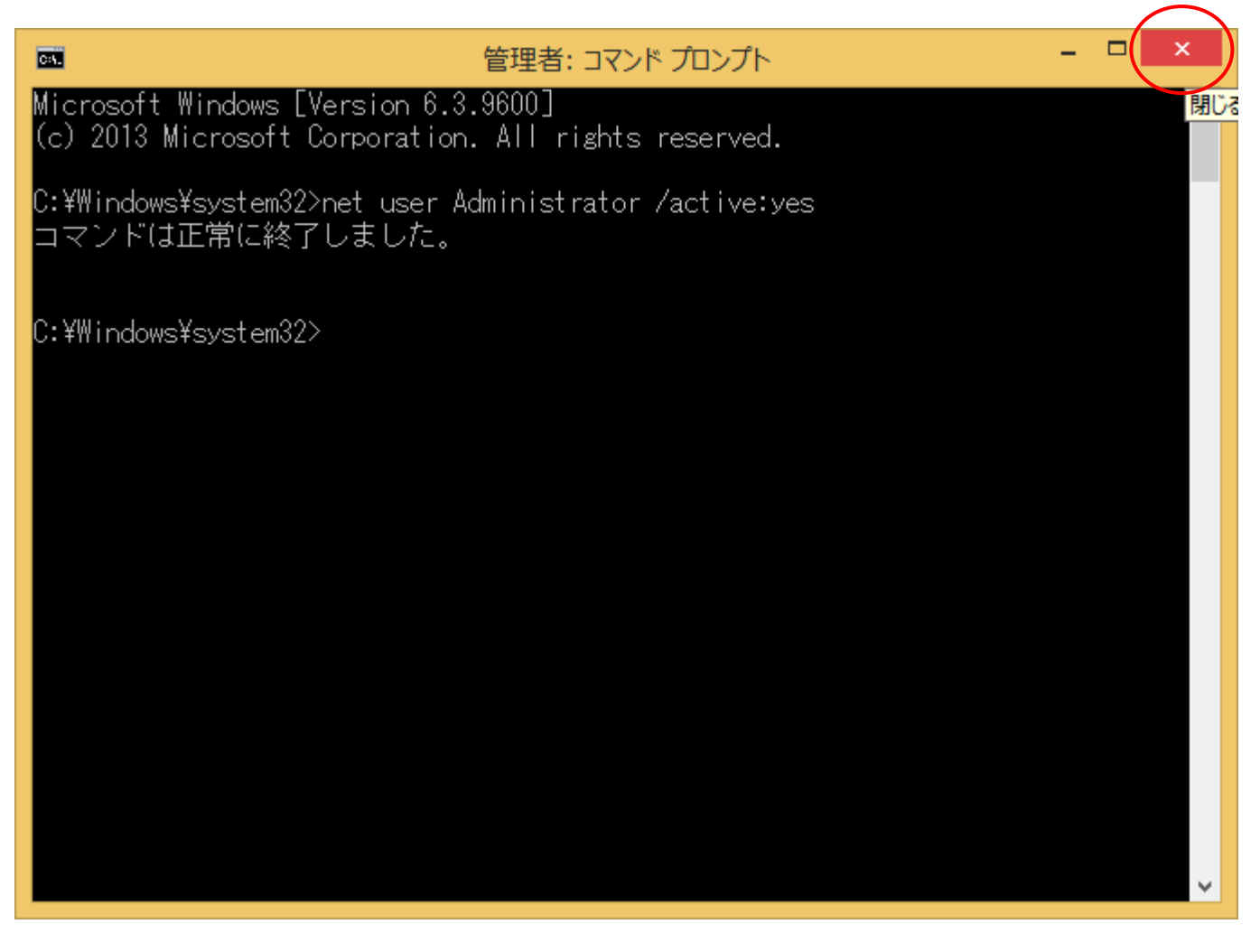

何も表示されなかったり、エラーメッセージが出る場合・・・ ・コマンドのつづりが間違っている ・半角スペースがない ・または、「手順1」で「管理者」として実行していない 等の原因が考えられますので、今一度ご確認ください。

取引上手くんのインストーラが、デスクトップやマイドキュメントなどにある場合は、外付け HDD や USB メモリなどに移動 させてください。

CD からのインストールの場合や、C:の中などにインストーラがある場合は、本手順は不要です。

※この後の手順でユーザーの切り替えを行いますが、デスクトップに置いたファイルは、ユーザーを切り替えると、表示されなくなってしまうため、上記のような手順が必要になります。

※取引上手くん 9 の WEB ライセンス版の場合、「tj9wl.exe」というファイル(体験版の場合は「tj9Demo.exe」というファイルが、インストーラになります。

#### 手順 6

現在起動しているソフトがありましたら、全て終了してください。

(本ドキュメントを、同じパソコンで読みながら進められている場合、大変お手数ですが、他のパソコンで開くか、本ドキュメントを 印刷してください)

続いて、デスクトップの画面から、左下の旗のマークで右クリッ クをして、「シャットダウンまたはサインアウト」→「サインアウト」 の順に選択してください。

(誤ってシャットダウンしてしまった場合は、再度起動し、次の手 順に進んでください)

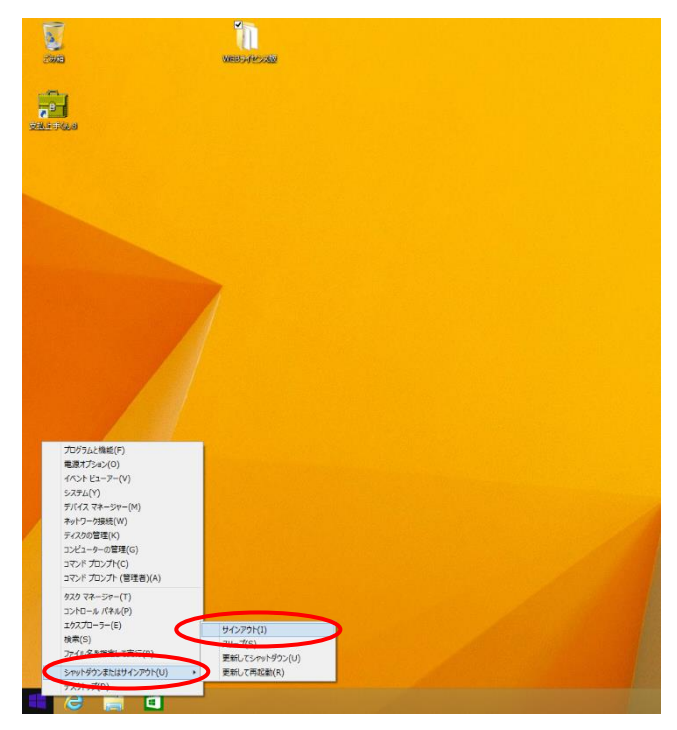

起動時の画面になります。画面のどこかを1回クリックすると、ユーザー名の一覧が表示されます。

その中に、Administratorというユーザーアカウントが新たに表示されていますので、それをクリックしてください。

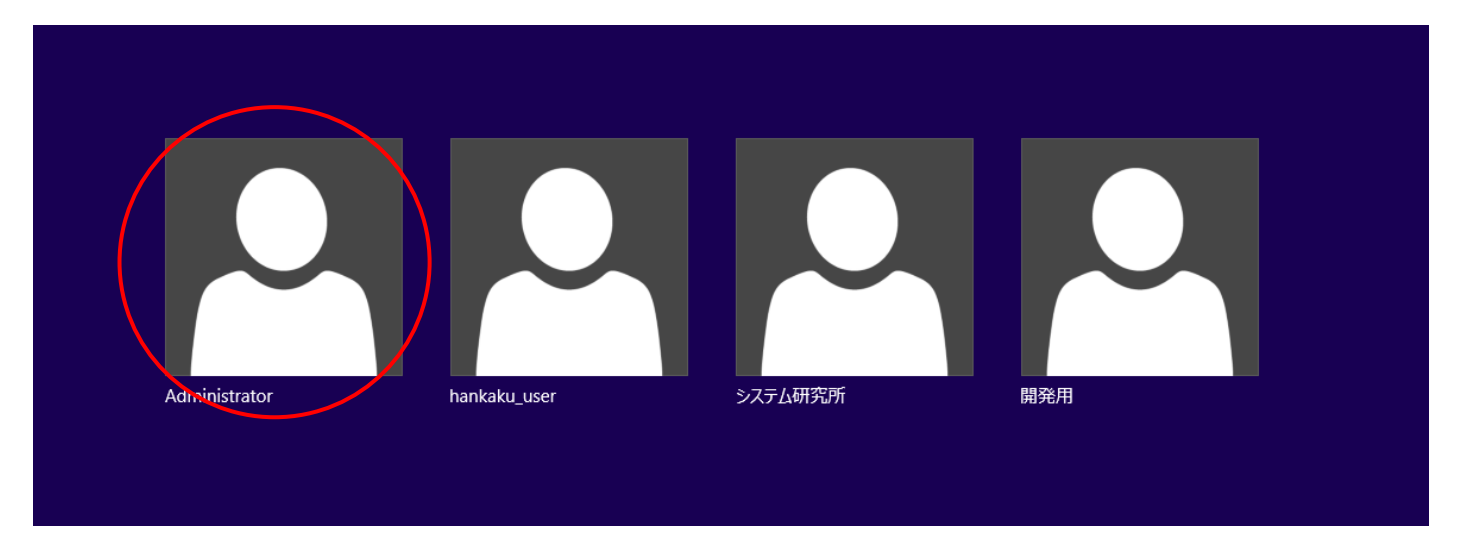

※パスワードを求められる場合は、Administratorのパスワードもご入力してください。

お分かりにならない場合は、お客様のパソコンに Administrator のパスワードを設定したご担当の方がいらっしゃるはず ですので、その方にお尋ねください(Administrator のパスワードを弊社にお問い合わせいただいても、お調べする手段 はありません)。

### 手順 8

操作ができる状態になりましたら、インストール CD がある場合は CD をパソコンに挿入してください。 手順 5 でインストーラを外付け HDD などに移動していた場合は、外付けを接続の上、インストーラを起動してください。 (インストールの手順につきましては、別紙「取引上手くん 9 のインストール説明書」または「about.pdf」をご参照ください。 体験版の場合は、「手順書」のページをご覧ください)

※本手順を行っても、エラーが表示されてインストールできない場合、お手数ですが、販売店もしくは販売代理店にお問い合わせください。

「取引上手くん 9 をインストールしました」のメッセージが表示されれば 成功です。

次に、今回表示させた Administrator というユーザーアカウントを、非表示に戻す作業を行います(今後も Administrator アカウントがログイン時に表示されても問題ない場合および、元々Administrator が表示されていた場合は、この後の手順は行う必要はございません)。

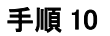

手順 1~2と同様に、コマンドプロンプト(黒い画面)を開いてください。

カーソルが点滅している箇所から、以下のコマンドを入力してください。 net user Administrator /active:no

入力しましたら、Enter キーを押してください。

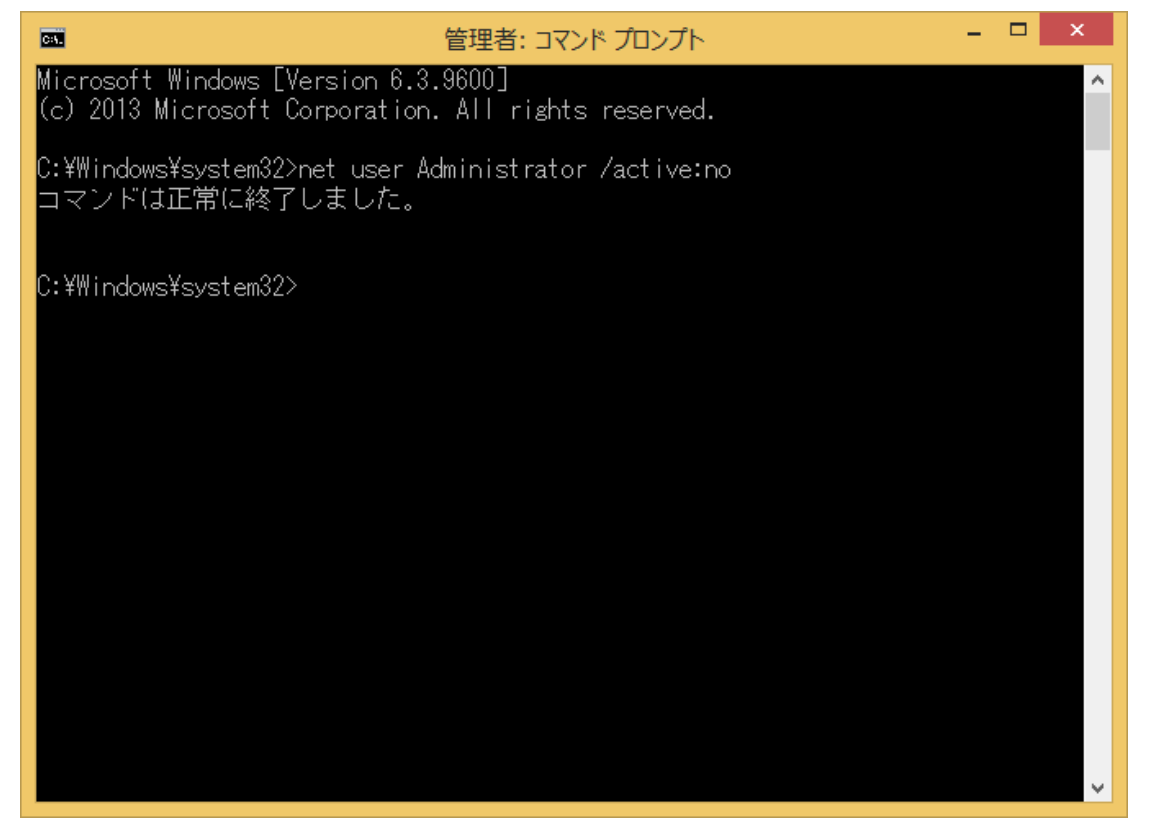

「コマンドが正常に終了しました」と表示されましたら、×ボタンでこの画面を閉じてください。 以上で、Window8 でインストール時にエラーが起きた場合のインストールは完了となります。 元のユーザーに切り替えていただき、取引上手くん9をご利用いただけます。

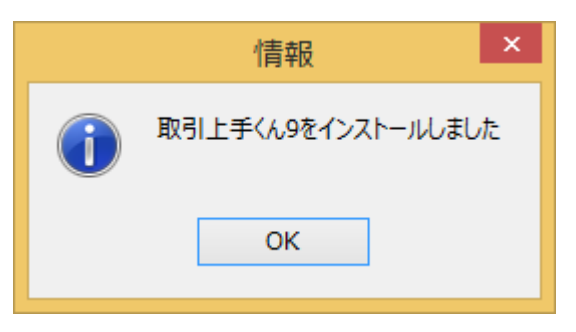